If you want to use snap, you can easily install Go like so:

```
sudo snap install go --classic
```

Otherwise, please follow the steps below:

### 1. Update the local packages

sudo apt-get update

#### 2. Install git

sudo apt-get install git

## 3. Install Go

There are two ways:

1- From Web: Select Linux and the download will begin.

firefox https://golang.org/dl

2- By using snap: If you use this option, skip to the 5th step.

sudo snap install go --classic

# 4. Copy Go into the proper directory

- 1. Find out the name of the downloaded file
- 2. Use that filename to uncompress it

```
gofile="DELETE_THIS_AND_TYPE_THE_NAME_OF_THE_DOWNLOADED_FILE_HERE
(without its extension)"
tar -C /usr/local -xzf ~/Downloads/$gofile
```

- 5. Add Go executables directory to your PATH
  - 1. Add go/bin directory to \$PATH to be able to run the fundamental Go commands.

echo 'export PATH=\$PATH:/usr/local/go/bin' >> ~/.profile

2. Add "\$HOME/go/bin" directory to \$PATH

echo 'export PATH=\$PATH:\$HOME/go/bin' >> ~/.profile

### Install Go Tools:

- These are very handy tools to ease the development (like goimports)
- go get cannot be used without installing a code versioning program like Git which we already have got it above.
- This will create ~/go directory and will download go tools into there.
  - This directory is also a place where you should put your code into. (If you're not going to use Go Modules)

go get -v -u golang.org/x/tools/...

### Install VSCode (Optional)

Note: You may use another coding editor if you like. However, the course uses Visual Studio Code (VSCode).

- 1. Open "Ubuntu Software" application
- 2. Search for VSCode then click "Install"

### OPTIONAL STEP:

1. Create a hello.go file in a new directory but anywhere outside of \$G0PATH

```
cat <<EOF > hello.go
package main
import "fmt"
func main() {
    fmt.Println("hello gopher!")
```

#### 2. Run the program

```
go run hello.go
It should print: hello gopher!
```

For more tutorials: https://blog.learngoprogramming.com

Copyright © 2018 Inanc Gumus

Learn Go Programming Course

Click here to read the license.